## **SET UP INFO TO READ:**

#### (Important Note: While an installed Unicode Tamil Font file enables one to READ Tamil, a Keyboard driver is ALSO required to be installed, to write / type Tamil)

#### 1) To setup web browser and email client:

What are a web browser and an email client? The Internet Explorer and the Outlook Express are examples of these. Setup procedure follows:

1a) to view your browser in Tamil Unicode, set your language and font schemes (in the open IE) in:

- i) tools/internet options/languages/add/Tamil(ta)
- ii) tools/internet options/fonts/scripts/Tamil/Latha (or any other, like UTAM.ttf available at this site).

Click OK, where ever required.

Now, go to View and Choose Encoding.

Choose Unicode.

1b) To setup Outlook Express or similar:

In OE, go to:

- i) tools/options/read/fonts/Unicode (set as default); encoding/Unicode(UTF-8)
- ii) tools/options/read/international settings/use default encoding for all incoming messages.

# iii) tools/options/send/international settings/default encoding/Unicode(UTF-8)

### Click Apply and OK at appropriate locations.

(To install a Tamil Font file: Control Panel/Font → File/Install New Font → Font File's location )